- REGISTERING COUNCILMEMBERS FOR EVENTS
  - Sign in to the county master account
  - Click on Information & Settings, then the Sub-accounts tab

| ECON CONTRACTOR                                      |                             |                                                                                                    | Welcome, Allendele County - Q. Search |
|------------------------------------------------------|-----------------------------|----------------------------------------------------------------------------------------------------|---------------------------------------|
| # My food 18 My Provinc Q, Directory % Quick Links - |                             |                                                                                                    |                                       |
|                                                      | 19 Profile                  | 🖘 Parlamonas 🔰 Sub-accesore 🖉 Golora Settings 🖉 Parla Subacolystans 🛛 🖉 Ratego Connected Appa                                                                                            |                                       |
|                                                      | 4% Information & Settings > | # Sub-accounts Signin Report                                                                                                    |                                       |
|                                                      | ID Paymenta & History       | Allendale County currently has 999 scats, 970 of which are available.<br>Andrease all available seases                                                                                   |                                       |
|                                                      | Content & Features          | You can create Sub-accounts by completing the registration process or attacking an existing member to your account.<br>Please be aware that the process will automatically sign you out. |                                       |
|                                                      | Professional Development    | Create Sub-accounts                                                                                                    |                                       |
|                                                      |                             | Year Seb-accenents Direct Link (get a new path ing)                                                                                                    |                                       |
|                                                      |                             | https://sccounties.site-ym.com/general/register_start.asp?regkey=1112693A-DFEE-43F0-A969-BF70A4848BCA                                                                                    |                                       |
|                                                      |                             | Your Sub-accounts direct link may be provided to potential Sub-accounts by using the link above. Using the form below will include<br>a sign-up link which express in 30 days.           |                                       |
|                                                      |                             | To expire the direct link, click get a new public key link above.                                                                                                    |                                       |
|                                                      |                             | Invite New Members                                                                                                    |                                       |
|                                                      |                             | You may enter the email address of up to 50 recipient(s), either comma or semi-ocion separated or one address per line.                                                                  |                                       |
|                                                      |                             |                                                                                                    |                                       |
|                                                      |                             | Sand Invite                                                                                                    |                                       |
|                                                      |                             | Your Sub-accounts                                                                                                    |                                       |
|                                                      |                             | A Equat Sub-scenario (Unicode) Page 1 of 2 1   2                                                                                                    |                                       |
|                                                      |                             | Options Last Modified                                                                                                    |                                       |
|                                                      |                             | Alendaic County Enabled 0/20/2021                                                                                                    |                                       |
|                                                      |                             | PO▲<                                                                                                    |                                       |

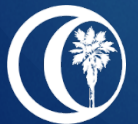

### REGISTERING COUNCILMEMBERS FOR EVENTS (CON'T)

- Scroll to FIRST councilmember you want to register and click the blue arrow icon to "Sign in as this member", then click "OK"
- If the person hasn't logged in before, an option pops up to complete the profile
  - On photo page, click "Continue"
  - On connect page, click "One More Step..."
  - On first post page, click "Skip This Step"

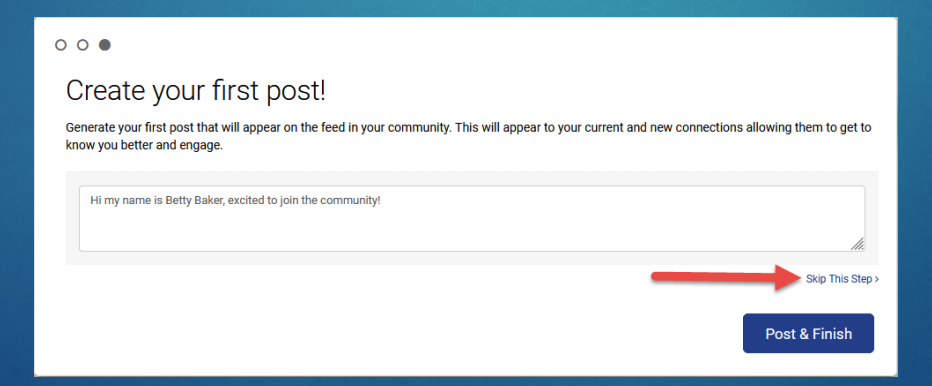

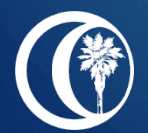

REGISTERING COUNCILMEMBERS FOR EVENTS (CON'T)

Click on "Quick Links" and "Register for Conferences/Meetings"

| C South Card                              | olina Association of ( | × Sout       | h Carolina As | ssociation of Cou | int× +                 |            |                 |             |           |          |     |   |                     |         |        |               |            |
|-------------------------------------------|------------------------|--------------|---------------|-------------------|------------------------|------------|-----------------|-------------|-----------|----------|-----|---|---------------------|---------|--------|---------------|------------|
| $\leftarrow \rightarrow$                  | C 🙆                    |              | O A           | ē≜ https://so     | counties. <b>site</b>  | -ym.com/m  | nembers/dashboa | ard.aspx    |           |          |     |   |                     |         |        |               |            |
| ( scac (                                  | Directory YM           | 🌼 YM Sta     | tus 📪 Bills   | s_ 🎦 Codes        | છે 🗑 💋                 | 🙂 💟 (      | 🕑 🔊 PP photos   | 😽 GtW       | 📥 Арр     | 📥 AC web | M 🗾 | ۵ | . пс-               | ⇒ Phone | C CMoS | 😫 Video Wkshp | 😫 Al Write |
| South Carduina<br>Association of Counties |                        |              |               |                   |                        |            |                 |             |           |          |     |   |                     |         |        |               |            |
|                                           | My Profile             | e <b>q</b> ( | Directory     | 🕰 Message         | s 🔩 Ci                 | onnections | # Groups        | <b>କ</b> Qu | ick Links | -        |     |   |                     |         |        |               |            |
|                                           |                        |              |               |                   |                        |            |                 |             |           |          |     |   |                     |         |        |               |            |
| l                                         |                        |              |               | 6                 | Add Photos             |            |                 |             |           |          |     |   |                     |         |        | 📢 Annou       | ncements   |
|                                           |                        |              |               |                   | What's going on today? |            |                 |             |           |          |     |   | You have not yet co |         |        |               |            |

Find the meeting, click "Register"

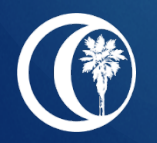

### REGISTERING COUNCILMEMBERS FOR EVENTS (CON'T)

- Please do not use all caps when completing the registration form
- The dropdown box for professional titles includes the most common titles (Ex. Chairman/Chairwoman, County Council, Administrator). Please scroll carefully to select the correct title. If the appropriate title is listed, please do not select "Other".
- Please enter the county name (ex. Marion County) as the County/Organization.
- Double check registrations for correct information entered, including name, nickname, spouse, title, etc. before submitting.
- When done, select either "Save & Add Another Attendee" OR "Save & Finalize Registration"

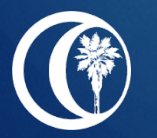

When sending a check after registering online, please do not send in another registration form – indicate on the check which registrants apply